# Reinicialize e redefina para as configurações padrão de fábrica no RV132W e no RV134W

# Introduction

Uma reinicialização desliga e reinicia um roteador carregando uma configuração salva no processo. Esse processo é executado quando determinadas alterações nas configurações exigem uma reinicialização ou se o roteador não estiver respondendo ou inicializando corretamente.

Se uma redefinição para as configurações padrão de fábrica for executada, todas as configurações que foram modificadas pelo usuário serão apagadas e o dispositivo retornará às configurações originais. Isso pode ser útil se você esquecer a senha do roteador e desejar recuperar o acesso.

O objetivo deste artigo é explicar como reinicializar e redefinir as configurações padrão de fábrica em um roteador RV132W ou RV134W.

# Dispositivos aplicáveis

RV132W

RV134W

## Versão de software

1.0.1.12 (RV132W)

1.0.1.17 (RV134W)

## Reinicializando o dispositivo

Reinicialize usando a interface gráfica do usuário (GUI)

Etapa 1. Faça login na página do utilitário de configuração da Web do roteador.

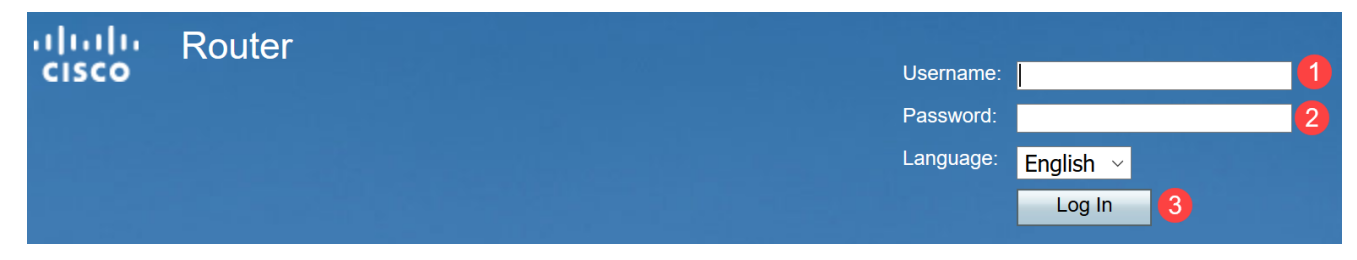

Etapa 2. Escolha Administration > Reboot (Administração > Reinicialização).

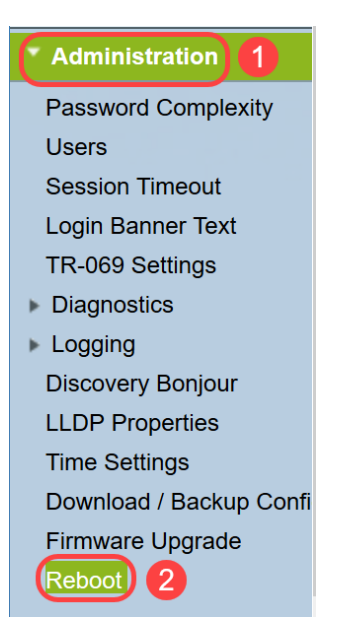

Etapa 3. Escolha **Reinicializar a** opção **do dispositivo** selecionando o botão de opção ao lado dele. Clique em **Reiniciar**.

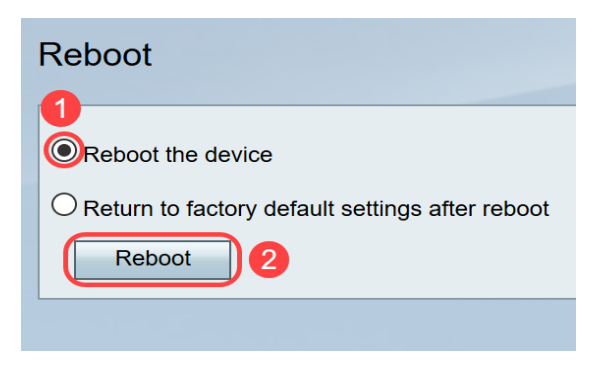

Você verá a tela a seguir quando a reinicialização estiver em andamento.

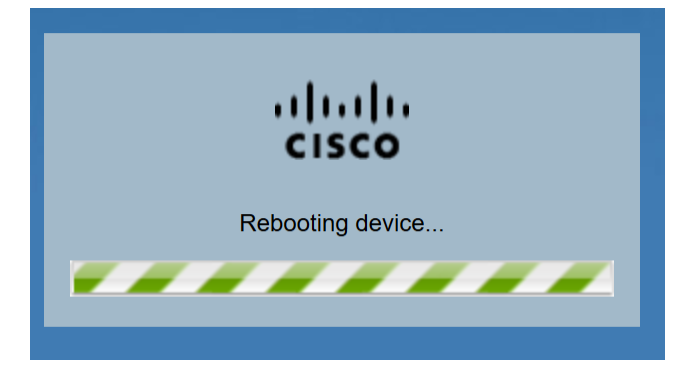

Etapa 4. Você será desconectado assim que a reinicialização for concluída. Faça login no roteador com as credenciais de administração salvas.

## Reinicialização de hardware

Etapa 1. Pressione o botão liga/desliga para desligar o dispositivo. Após 15 segundos, pressione o botão liga/desliga uma segunda vez para ligar o dispositivo novamente.

Etapa 2. Após a reinicialização ser concluída, faça login com as credenciais de administração salvas.

# Redefinir para configurações padrão de fábrica

O roteador pode ser redefinido para as configurações padrão de fábrica por meio do utilitário de configuração da Web ou do botão de redefinição no roteador.

**Note:** Durante uma operação de restauração, não tente ficar on-line, desligue o roteador, desligue o PC ou use o roteador até que a operação seja concluída. Isso deve levar cerca de um minuto. Quando a luz de teste apagar, aguarde mais alguns segundos antes de usar o roteador.

### **Redefinir usando GUI**

Etapa 1. Faça login no utilitário de configuração da Web e escolha Administration > Reboot.

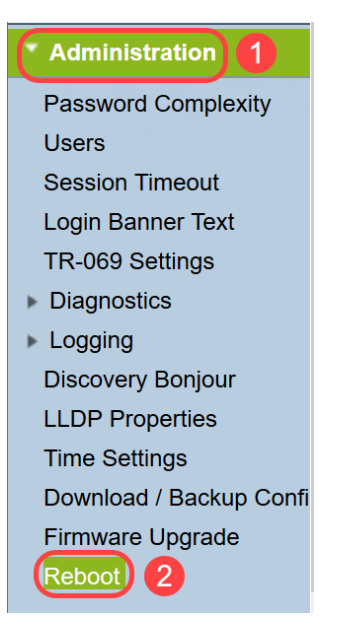

Etapa 2. Escolha **Return to fatory default settings after reboot** option (Retornar às configurações padrão de fábrica após a reinicialização) selecionando o botão de opção ao lado dele. Clique em **Reiniciar**.

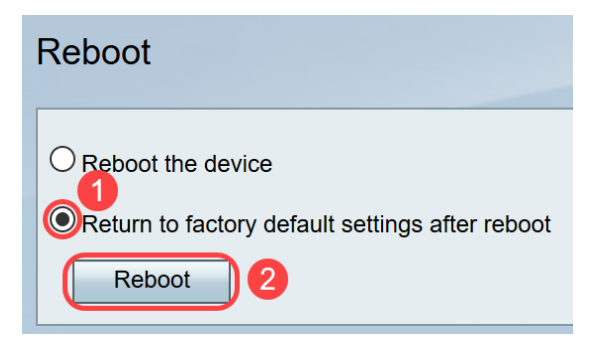

Você verá a tela a seguir quando a reinicialização estiver em andamento.

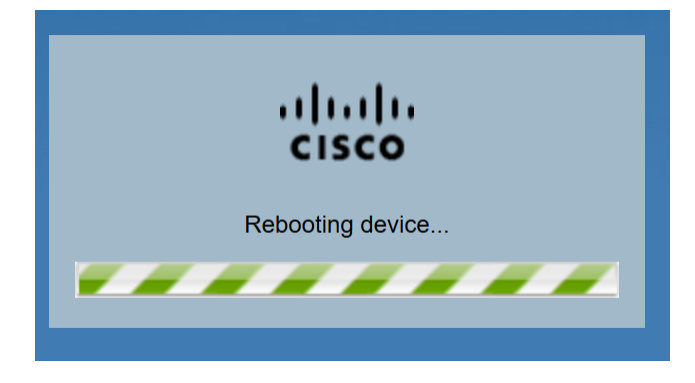

Etapa 3. Você será desconectado assim que a reinicialização for concluída. Faça login no roteador com as credenciais de administração salvas.

### Redefinição de hardware

Etapa 1. Pressione o botão Reset (Redefinir) localizado no dispositivo com um pino por aproximadamente 15 segundos ou até que a luz de alimentação na parte frontal do dispositivo comece a piscar. O roteador é recarregado e definido para as configurações padrão.

Etapa 2. Faça login com as credenciais padrão. O nome de usuário padrão é *cisco* e a senha padrão é *cisco*.

Agora você aprendeu as etapas para reinicializar ou retornar às configurações padrão de fábrica após a reinicialização usando a GUI ou o hardware de um roteador RV132W ou RV134W.